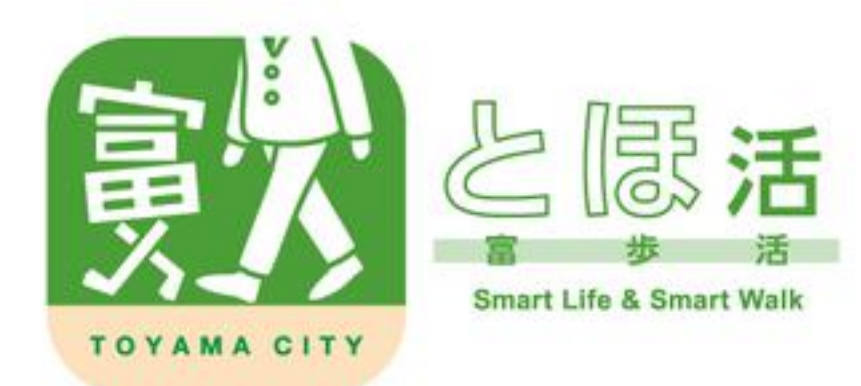

# 機能マニュアル

歩数の見方・グラフ表示 ポイントの確認・貯め方一覧 公共交通・えこまいか ······2ページ 参加する(イベント) 参加する(コレクションラリー) ……3ページ 健康管理 チャレンジ/アンケート ------5ページ 賞品応募 グループ ·····・6ページ . . . . . . . . . . . お知らせ ユーザー情報の確認・変更 ・・・・・・・7ページ 困ったとき・ヘルプ

# 歩数の見方・グラフ表示

1

#### 当日や過去の歩数、平均歩数を確認できます。 日々の目標を決める目安としてお使いください。

#### 歩数の見方

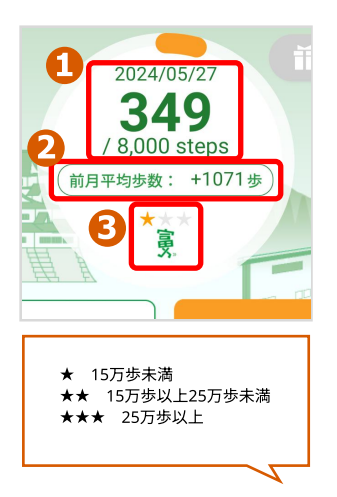

#### 当日の歩数と 一日の目標歩数

- 前月の平均歩数と
   当月の平均歩数の差
- ランク機能 前月の合計歩数に応 じて、表示される星 の数が3段階で変化 します。

とほ活アプリ内に歩数を表示させ るにはヘルスケア・Google Fitとの 連携が必須です。 詳しい設定方法はアプリやホーム ページのよくある質問をご確認く ださい。

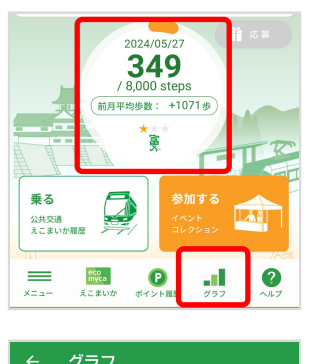

每日体重入力 健康記録

週 月 年

体脂肪調

C

距離 消費 体重

2024年5月27日 (月)

この期間内の歩数を取り込む

349 歩

グラフ表示

# 

当日の歩数もしくは右下 の「グラフ」をタップす ると、グラフが表示され ます。

# 2

歩数は、日、週、月、年 単位でそれぞれ推移を確 認できます。

歩数と距離以外のグラフ は、健康管理機能でデー タを入力することで反映 されます。 詳しくは4ページで説明し ます。

#### 貯めたポイントは、アプリ内キャンペーンの 賞品応募に利用できます。

| 行動                    | 獲得ポイント            | 備考                                                |  |
|-----------------------|-------------------|---------------------------------------------------|--|
| 歩く                    | 1,000歩=8pt        | 1日上限80pt                                          |  |
| 公共交通利用                | 5pt               | 1日1回                                              |  |
| 公共交通利用<br>ボーナス        | 50pt              | 週1回                                               |  |
| イベント参加                | 10~100pt          | 開催内容によっ                                           |  |
| チャレンジ達成               | 50~100pt          | て異なります。                                           |  |
| コレクションラリー             | 5~10pt            | 状況に応じて<br>左記のポイント<br>物から亦更とな                      |  |
| コレクションラリー<br>コンプリート   | 10~100pt          | る可能性がござ<br>います。                                   |  |
| 公共交通を利用して<br>イベントに参加  | 50pt              | 1日1回                                              |  |
| 毎日体重記録                | 5pt               | 1日1回                                              |  |
| 健康診断記録                | 200pt             | 年1回                                               |  |
| ユーザー情報入力<br>(郵便番号、生年) | 50ptもしくは<br>100pt | 初回入力時の<br>1回のみ<br>どちらか入力<br>50pt<br>両方入力<br>100pt |  |
| アンケート回答               | 50~100pt          | 不定期                                               |  |

# ポイントの確認・貯め方一覧

| Toyama Smart Life Point<br>Today 110 pt Total 1,075 pt   |
|----------------------------------------------------------|
| 2024/06/07<br>2223<br>/ 8,000 steps<br>前月平均财政: +800多     |
| <b>乗る</b><br>公共交通<br>えこまいか履歴                             |
| Imposit         ア         パーント風歴         グラフ         ヘルプ |
| < ● ■                                                    |

| ÷                  |                 | ポイント履歴              | ×        |
|--------------------|-----------------|---------------------|----------|
|                    | 累計              | 1,075               | ポイント     |
|                    | Ś               | ) ポイントを最新に          | する       |
| 獲得                 | 履歴              |                     |          |
| <b>2024</b><br>毎日1 | 年06月07<br>体重記録  | 7日 (金)              | 健康管理 5 ヵ |
| 2024<br>録を<br>た。   | 年06月07<br>入力して7 | ロの毎日体重記<br>ポイントを獲得し | Οp       |
| <b>2024</b><br>公共  | 年06月07<br>交通利用  | 7日 (金)              | 公共交通     |
| 公共:<br>を獲(         | 交通利用<br>得した。    | (毎日)ポイント            | Jp       |
| 2024               | 年06月07          | 7日 (金)              | 公共交通     |

# 1

Todayが当日貯めたポイ ント Totalが今お持ちのポイン トです。

L

L

I

「ポイント履歴」アイコ ンをタップすると、獲得 履歴が表示されます。

2

獲得したポイントの履歴 を確認できます。 反映されないポイントが ある場合は「ポイントを 最新にする」をタップし ます。

# 公共交通・えこまいか

#### 富山市内の公共交通を利用することで ポイントを貯めることが出来ます。

#### 駅やバス内のビーコンから取得

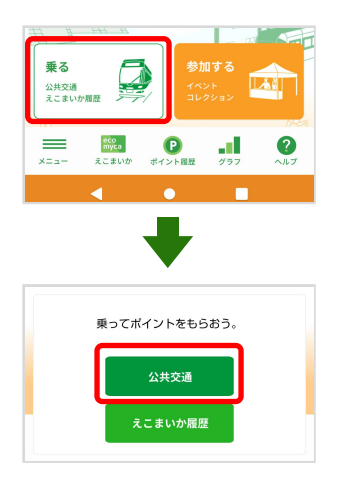

「乗る」→「公共交通」 の順にタップすると、近 くのビーコンを検知して ポイントを獲得できま す。

ビーコンは富山地方鉄道の各駅、路線バスの車 内などに設置されています。

ビーコンを検知するためには、スマートフォン のBluetoothとGPSの利用を許可する必要があり ます。

設置場所の一覧や設定方法はアプリやホーム ページのよくある質問をご確認ください。

#### ICカードの履歴から取得

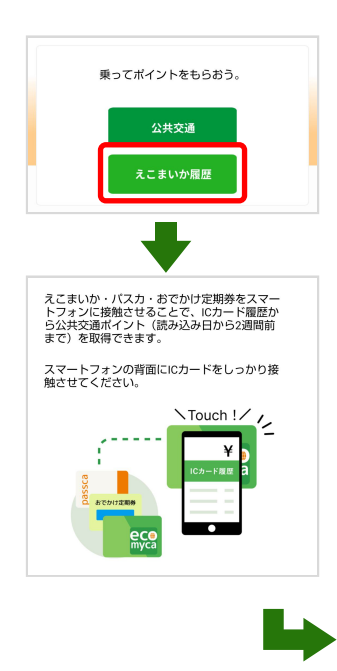

ICカードの残高が表示さ れると同時にポイントが 取得されます。 ※えこまいかのほか、パスカ やおでかけ定期券からも取得 できます。 「乗る」→「えこまいか 履歴」の順にをタップし てイラストが表示された ら、ICカードをスマート フォンのNFC部分に当て てしばらくお待ちくださ い。

(稀にNFC部分が前面にあ る場合がございます)

| ← にカードからポ~                                                        | イント取得・残高照会                                             |
|-------------------------------------------------------------------|--------------------------------------------------------|
| 残高                                                                | 2020-10-16                                             |
|                                                                   | ¥740                                                   |
| icカート                                                             | 「履歴                                                    |
| <b>支払い</b><br>入 五福末広町(地鉄バス)<br>出 富山市役所前(地鉄バス                      | 2020-10-16<br>)<br><b>¥-220</b>                        |
| 支払い<br>入トヨタモビリティ富山G<br>末広町)(地鉄軌道線)<br>出トヨタモビリティ富山G<br>末広町)(地鉄軌道線) | 2020-08-11<br>スクエア五福前(五福<br>スクエア五福前(五福<br><b>¥-180</b> |
| <b>支払い</b><br>入 南富山駅前(地鉄軌道線<br>出 南富山駅前(地鉄軌道線                      | )<br>)<br><b>¥-180</b>                                 |

#### 期間限定で随時イベントを開催しています。 参加するとポイントを獲得できます。

#### イベント

参加する

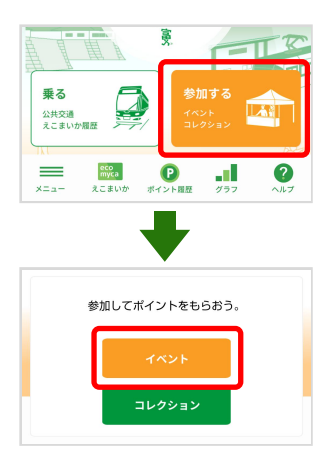

|                   | イベント一覧                                   |  |
|-------------------|------------------------------------------|--|
| 富山湾湖<br>2024年4月   | 毎上ホタルイカツアー<br>同19日(金) <mark>本日開催中</mark> |  |
| BOOK D<br>2024年3月 | DAY とやま駅<br>目5日(火) <mark>本日開催中</mark>    |  |
| レコー  <br>2024年3月  | ドデイとやま駅<br>目5日(火) 本日開催中                  |  |
| 「フク-<br>2024年3月   | イイイネ!」<br>月4日(月) <mark>本日開催中</mark>      |  |

# 

とほ活と連携しているイ ベントに参加すると、ポ イントを獲得できます。

「参加する」→「イベン ト」の順にタップしま す。

 2
 公開中のイベントが表示 されます。
 開催当日のイベントには 「本日開催中」
 のマークが表示されてい ます。

| ÷                     | イベント ×                 |
|-----------------------|------------------------|
| 2024年3<br><b>BOOK</b> | 月5日(火)<br>DAY とやま駅     |
| R                     | QRでイベントに参加する           |
| ■日時<br>19:00          | :2024.2.23(金・祝) 11:00~ |
| ■場所                   | :富山駅南北自由通路             |
| ■ポイ<br>のみ)            | ント数:100ポイント(期間中1回      |

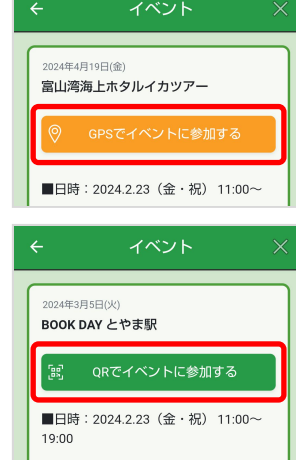

I

L

2

# B

イベント名をタップする と、詳細と参加方法が表 示されます。

# 4

イベントに参加する際は チェックポイントへ行き ・GPS(位置情報)機能 を利用する。

・設置されているQRコー ドを読み込む。

のいずれかの方法でポイ ントを獲得できます。

# 参加する

#### コレクションラリーに参加する

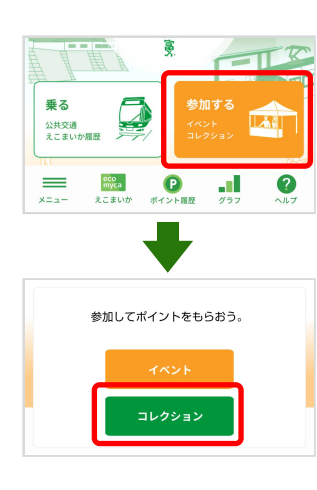

#### •

コレクションラリーはスタ ンプラリー形式のイベント です。 i,

I I

I

I

I

I

I

I

I

I

I

l I

I

I.

н

l

I

I

I

I

I

I

I

I

I

I

I

I

I

3

リアル宝探しラリー

がしてみましょう!

★トヤマチ∞ミライ ユナイテッドpresents★ 富山駅周辺には、まだ認知されていない隠れ

スポットが多数存在しています。 そんな隠れスポットを宝探しゲームのように 実施することで、子供から大人まで楽しんで

いただく場とします。本ラリーは、ポイント 取得のためのQRコード設置場所を自分で見つ けるリアル宝探しのラリーです。各スポット をタップするとヒントが書いてあるので、さ

「参加する」→「コレク ション」の順にタップしま す。

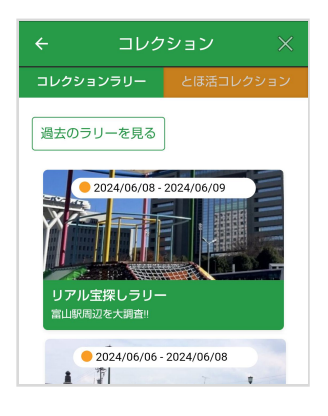

#### 現在公開されているラリー が表示されます。

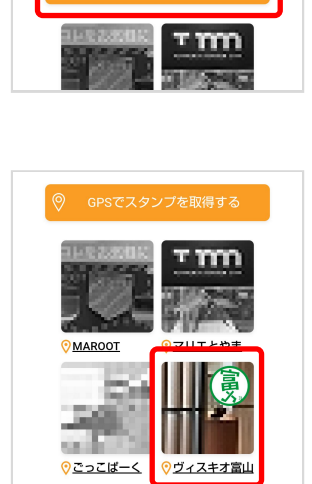

# 3

スタンプの獲得方法と チェックポイントが表示 されます。

チェックポイントへ行き ・GPS(位置情報)機能 を利用する。

・設置されているQRコー ドを読み込む。 のいずれかの方法でポイ ントを獲得できます。

**4** 獲得したスタンプはカ ラー表示になります。

全てのスタンプを集める と、ボーナスポイントが もらえます。

#### 集めたスタンプをコレクションに登録する

2

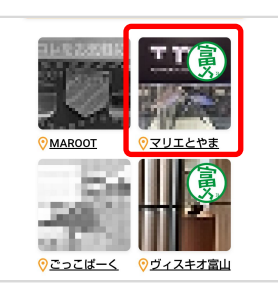

【】 獲得済スタンプの写真を タップします。

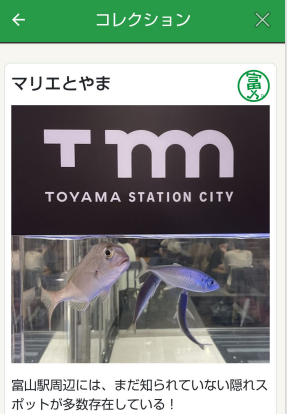

富山駅周辺には、また知られていない隠れス ボットが多数存在している! ★本ラリーは、QRコードの設置場所を自分 で見つけるリアル宝探しのラリーです。下記

■交通手段 富山駅南口より徒歩1分

とほ活にコレクション登録する

#### **2** チェックポイントの詳細

画面が開きます。

一番下にある「とほ活コ レクションに登録する」 をタップします。

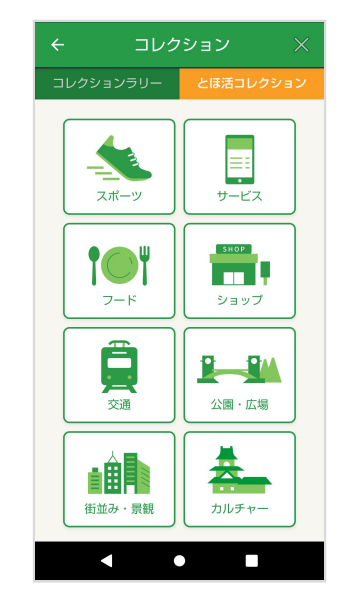

# 3

コレクションに登録した スポットは、開催期間が 終了した後も「とほ活コ レクション」タブからい つでも見ることが出来ま す。

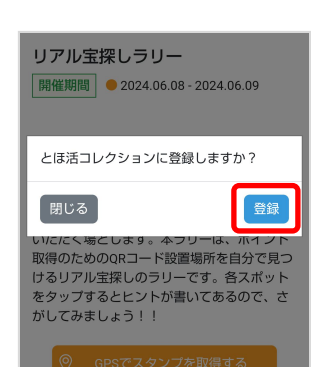

 スタンプを獲得したとき に表示されるポップアッ プで「登録」を選ぶと、
 そのまま登録することが 出来ます。

# 健康管理(新機能)

#### 体重や健康診断の結果を入力して、健康管理に活用 出来ます。入力するとポイントを獲得できます。

#### 毎日体重記録

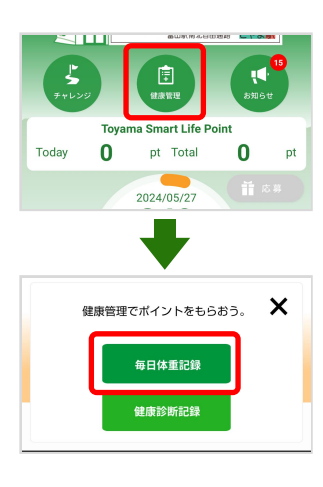

# 1

「健康管理」→「毎日体 重記録」の順にタップし ます。

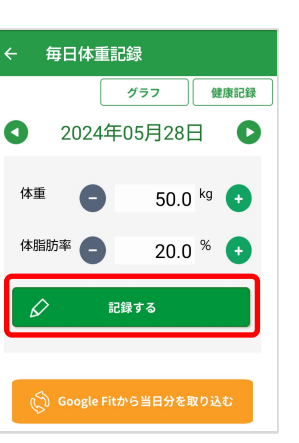

# と 体重と体脂肪率を入力し 「記録する」をタップし ます。 Google Fitやヘルスケア にデータがある場合 「○○から当日分を取り 込む」をタップすること

で、反映させることが出

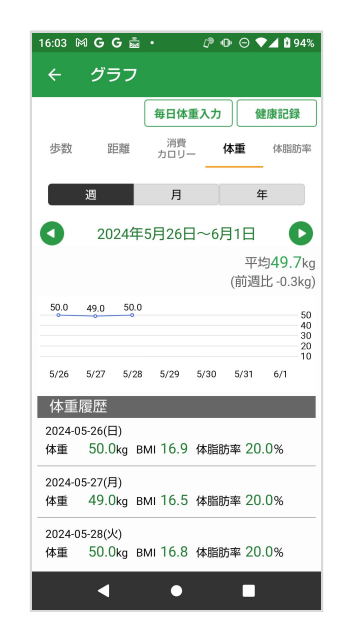

i.

L

L

I

I

L

I

L

I

I

I

L

Т

L

I

L

### 3

「グラフ」をタップする もしくは1ページの手順で グラフ画面を表示して 「体重」項目を選ぶと、 入力した体重と体脂肪率 からBMIが計算され、体 重履歴に表示されます。

体重を入力することで、消費カロリーが 表示されます。

#### 健康診断記録

入力する

|                   |       |        | 803(1945  | W1848 <b>- 11 0</b> |           |
|-------------------|-------|--------|-----------|---------------------|-----------|
| <b>\$</b><br>7422 | ,     | 9889   |           | <b>Т</b><br>вяне    | 15<br>5 t |
|                   | Toyan | na Sma | rt Life F | Point               |           |
| Today             | 0     | pt     | Total     | 0                   | pt        |
|                   |       | 2024/  | 05/27     |                     |           |
|                   |       |        |           |                     |           |
| ł                 | 健康管理で | でポイン   | /トをも!     | らおう。                | ×         |
|                   |       | 毎日体    | 重記録       |                     |           |
|                   |       | 健康診    | 断記録       |                     |           |

健康診断記録

血圧(最高)

血圧(最低)

視力(右)

視力(左)

毎日体重記録 歩数グラフ

100 mmHg

60 mmHg

1

1

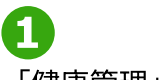

来ます。

「健康管理」→「健康診 断記録」の順にタップし ます。

(入力) タブを選ぶと数
 値の入力を行うことが出
 来ます。

入力して「記録する」を タップすると保存されま す。

#### 過去の記録を見る

| ← 健康診断記録 × |              |              |  |  |
|------------|--------------|--------------|--|--|
|            | 毎日体重記録       | 歩数グラフ        |  |  |
| 入力記録表      |              |              |  |  |
| 0          |              | 0            |  |  |
| 日付         | 2024/04/01   | 2023/04/01   |  |  |
| 身長         | 172.5        | 171.0        |  |  |
| 体重         | 75.6         | 77.0         |  |  |
| BMI        | 25.4         | 26.3         |  |  |
| 腹囲         | 75.6         | 76.2         |  |  |
| HDL        | 40           | 40           |  |  |
| LDL Ø      | 60           | 61           |  |  |
| HbA1c 🌚    | 5.5          | 5.5          |  |  |
| 血圧(最高/最低)  | 100/60       | 101/62       |  |  |
| 視力(左/右)    | 1.00/1.00    | 1.00/1.00    |  |  |
|            | $\checkmark$ | $\checkmark$ |  |  |
| +          |              |              |  |  |
| 血圧(最低)     |              | 62 mmHg      |  |  |
| 視力(右)      | 1            | .00          |  |  |
| 視力(左)      | 1.00         |              |  |  |

⊘ 修正 削除

 「記録表」タブを選ぶと 今まで入力した履歴を確 認できます。 一番左が最新の日付です

鉛筆のイラストをタップ すると、登録した内容の 修正と削除が出来ます。

#### 4

# チャレンジ 自動参加型のイベントです。

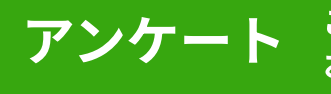

ご利用状況などのアンケートを お願いすることがあります。

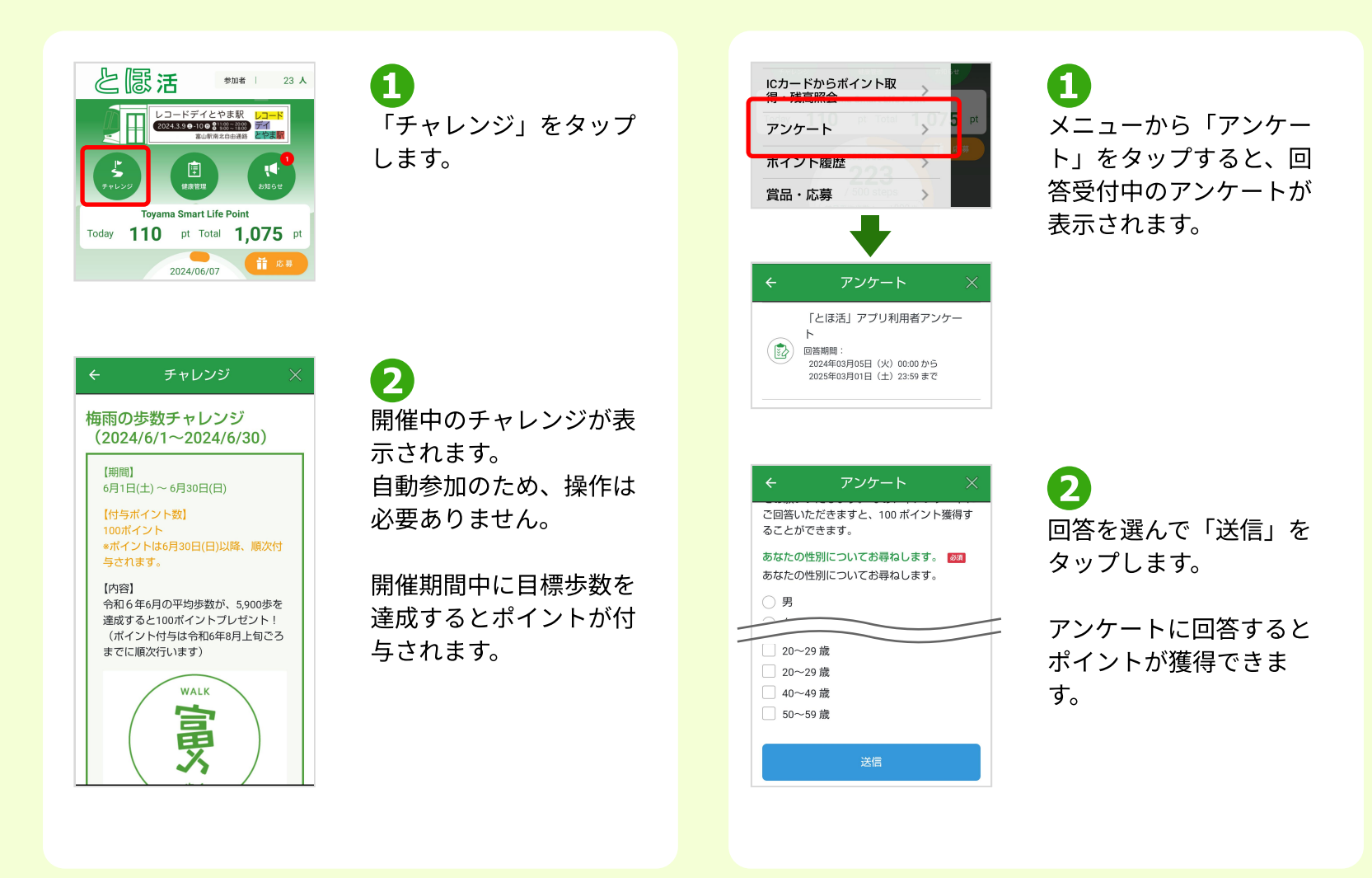

# 賞品応募

| よう<br>ティレンジ<br>(1)<br>(1)<br>(1)<br>(1)<br>(1)<br>(1)<br>(1)<br>(1 |   |
|--------------------------------------------------------------------|---|
| Toyama Smart Life Point                                            |   |
| Today 110 pt Total 1.075 pt                                        | - |
| 2024/06/07                                                         |   |
| / 8,000 steps                                                      |   |
| 前月平均歩数: +800歩                                                      |   |
|                                                                    |   |

1 賞品応募受付期間になる と「応募」ボタンが押せ るようになります。

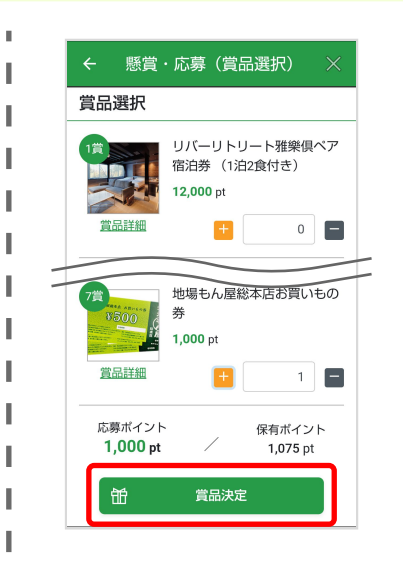

3

応募したい賞品の数を入 力します。 保有ポイントと消費ポイ ントを確認し、問題なけ れば「賞品決定」をタッ プします。

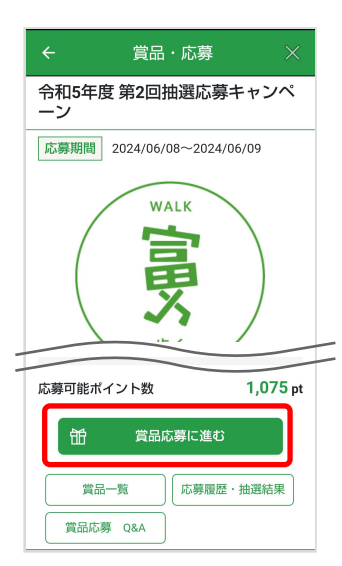

**2** 「賞品応募に進む」を タップします。

| ÷    | 懸賞・         | 応募()<br>録) | お届け | <b></b> | > |
|------|-------------|------------|-----|---------|---|
| お届   | ナ先          |            |     |         |   |
| 姓 🜌  | l.          |            |     |         |   |
| 例) { | 走歩          |            |     |         |   |
| 姓かな  | 88 <b>0</b> |            |     |         |   |
| 例)   | とほ          |            |     |         |   |
| 名 🖏  | l           |            |     |         |   |
|      |             |            |     |         |   |

④ 画面の指示に沿って応募 を完了させます。 抽選に関する詳しいQ&A はアプリ内のページで確 認できます。

#### 貯めたポイントを利用して、アプリ内で開催され るキャンペーンに抽選応募できます。

キャンペーンに抽選応募できます。

5

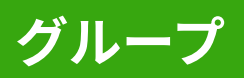

#### グループを作成すると、参加しているメンバーの歩 数を確認できます。歩数を競って楽しめます。

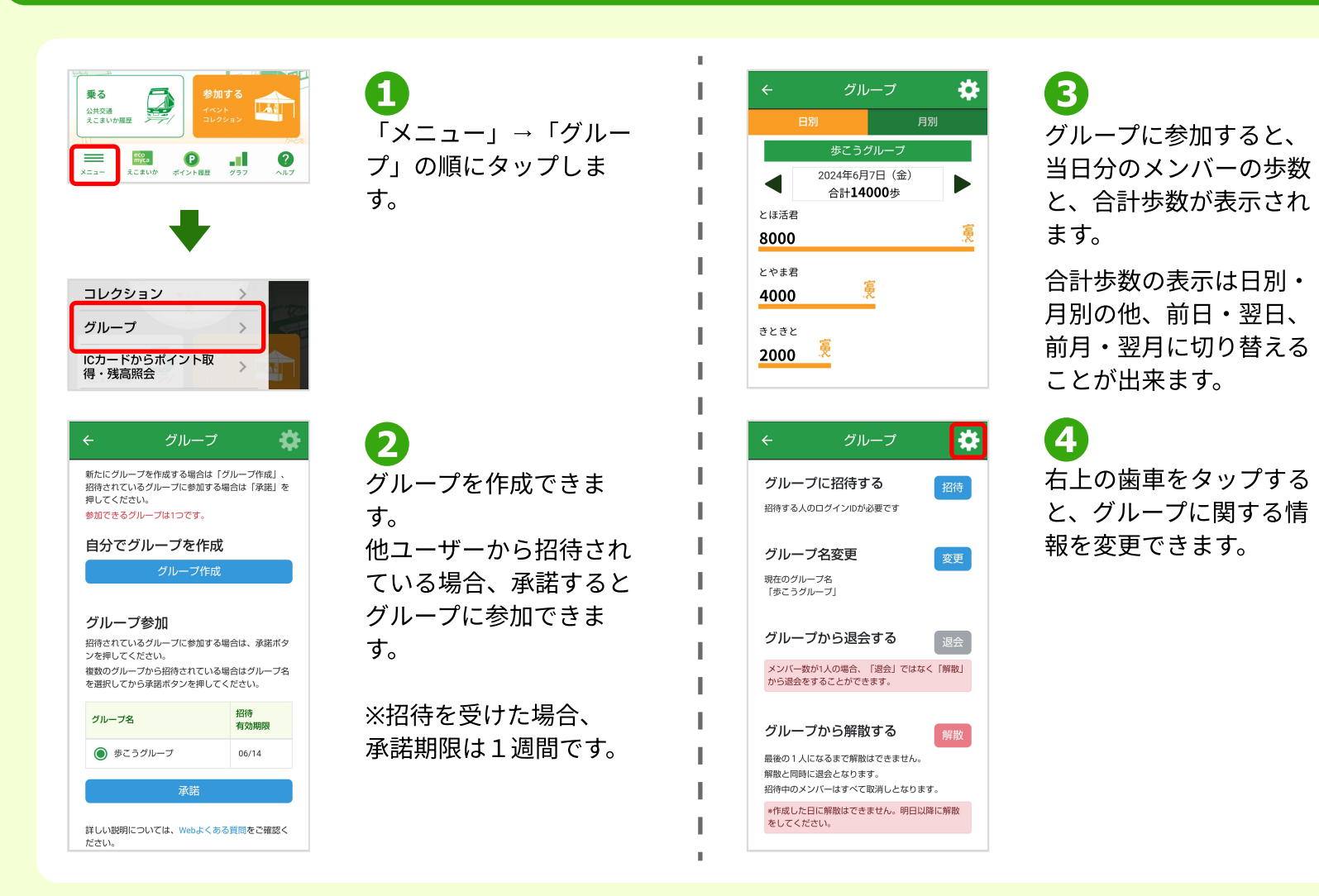

I I

I

н

I

I

I

I

I

I

I

6

### お知らせ

|           |       | 富山駅南北自由          | 通路とやま    | 8  |
|-----------|-------|------------------|----------|----|
| 5<br>7462 | y     | SAN STREET       | ,<br>sme | 15 |
|           | Toyar | na Smart Life Po | oint     | _  |
| Today     | 0     | pt Total         | 0        | pt |
|           |       | 2024/05/27       |          |    |

「お知らせ」をタップすると、公開されているお知らせの一覧が表示されます。

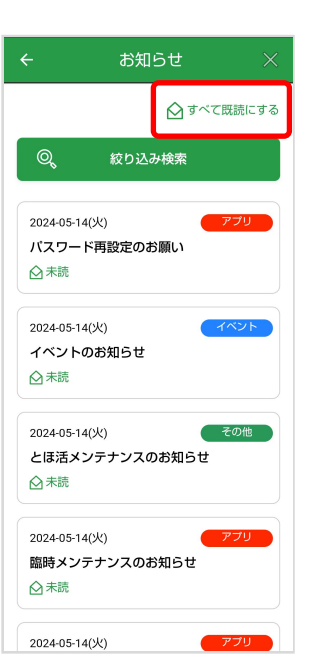

未読のお知らせがたまっ ている場合「すべて既読 にする」をタップする と、一度に開封すること が出来ます。

2

# ← お知らせ × ☆ すべて既録にする ● すべて既録にする ● なり込み検索 ● アブリ イベント その他 2024-05-14(以) イベント その他 2024-05-14(以) イベント → 木穂 2024-02-13(以) イベント 第2回 とほ活×カターレ富山連携イベント ▶ ● 木穂

# 3

<u>新機能の告知、イベントの開催予定、不具合情報</u>

などアプリからのお知らせを確認できます。

「絞り込み検索」でお知 らせの種類ごとに表示す ることが出来ます。

# ユーザー情報の確認・変更

#### アプリに登録しているご自身の情報を 確認・変更できます。

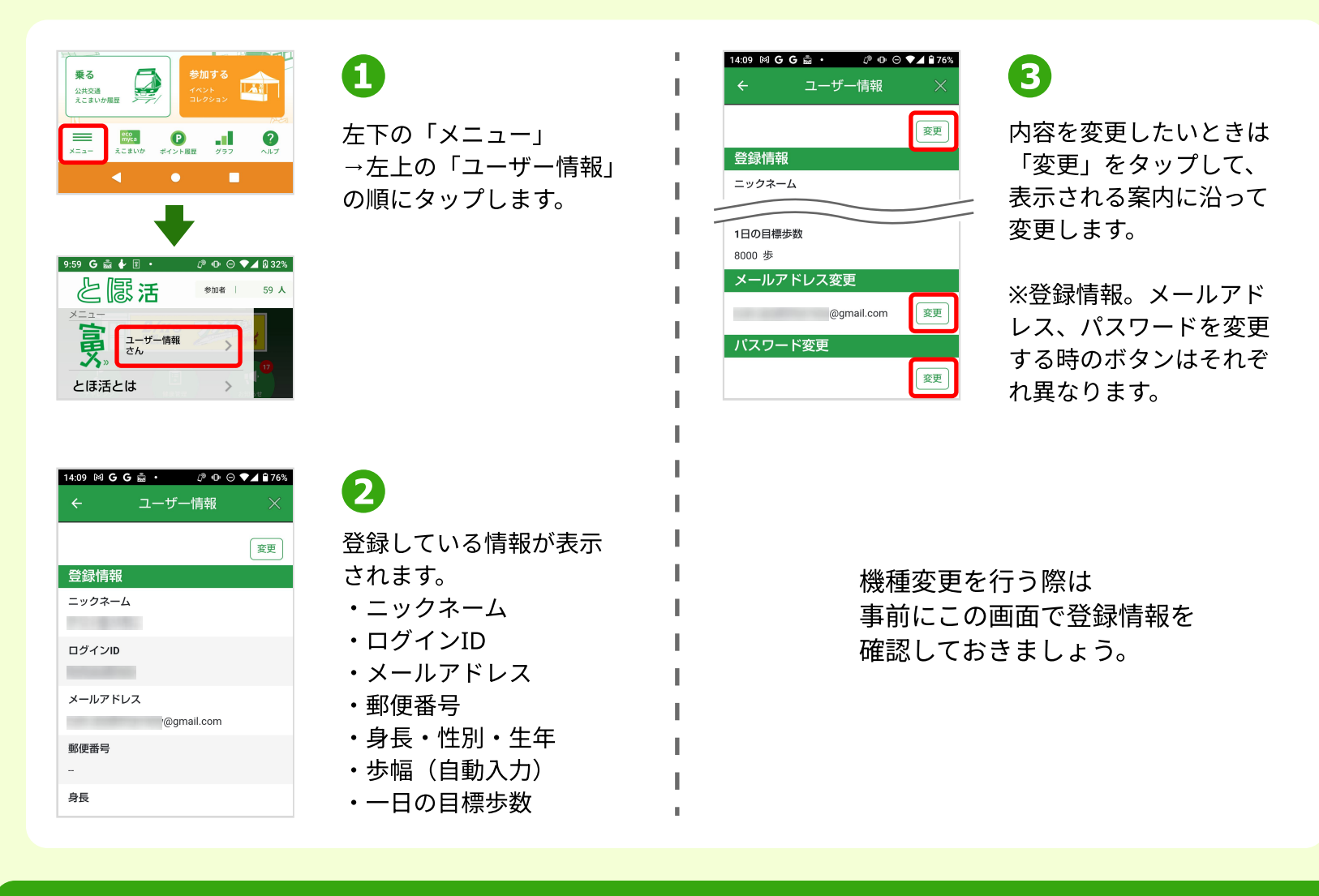

# 困ったとき・ヘルプ

アプリをご利用中にお困りごとが起きた場合の 解決方法です。

| よくある質問を見                                                       | る                                                                                                    | 問い合わせメール                                                                                                    | を送る                                                                                                    |
|----------------------------------------------------------------|----------------------------------------------------------------------------------------------------|----------------------------------------------------------------------------------------------------|----------------------------------------------------------------------------------------------------|
| ユーザー情報<br>デスト佐々x1さん<br>とほ活とは<br>ヘルプ(よくある質問) ><br>歩数・体重取り込み     | <b>1</b><br>「メニュー」を開き「へ<br>ルプ(よくある質問)」<br>をタップします。                                                     | 賞品・応募<br>問い合わせ<br>アプリ情報<br>利用規約<br>バージョン1.5.2 (114)                                                                                                    | <ol> <li>よくある質問を見ても解<br/>決されなかった場合は、<br/>「メニュー」を開き「問<br/>い合わせ」をタップしま<br/>す。</li> </ol>                           |
| よくある質問<br>キーワードを入力 検索<br>HOME > よくある質問<br>インストール・アカウント<br>ポイント | <ul> <li>とほ活ホームページのよ<br/>くある質問ページに遷移<br/>します。</li> <li>検索欄やカテゴリーか<br/>ら、該当の項目をご確認<br/>ください。</li> </ul> | <ul> <li>         か問い合わせ         ×         か問い合わせ         ×         か問い合わせ         ×         か問い合わせ         ×         か問い合わせ         ×         かけのため         ・         からして         ×         からして         ×         からし         ×         からし         </li> <li>         からし         ・         ・         ・</li></ul> | 2<br>アプリ運営事務局への問<br>い合わせフォームが開き<br>ます。<br>お問い合わせ内容を具体<br>的に記入してください。<br>内容を確認後、記入した<br>メールアドレス宛に回答<br>をお送りいたします。 |

問い合わせ先 (事務局) 「Toyama Smart Life Point」事業事務局 メール:tohokatsu-app@curecode.jp 電話:050-1752-9100 (平日9:00~17:15、土日祝日・お盆期間・年末年始を除く)